# Hoe u achtergrondafbeelding kunt uploaden op DX80 en DX70-endpoints

## Inhoud

Inleiding Voorwaarden Vereisten Gebruikte componenten Configureren Verifiëren Problemen oplossen

## Inleiding

Dit document beschrijft hoe u achtergrondafbeelding (behang van klant) kunt uploaden op DX80 en DX70-endpoints.

## Voorwaarden

### Vereisten

Cisco raadt kennis van de volgende onderwerpen aan:

- DX700, DX80-endpoints
- CUCM (Cisco Unified Communications Manager)

#### Gebruikte componenten

Dit document is niet beperkt tot specifieke software- en hardware-versies.

De informatie in dit document is gebaseerd op de apparaten in een specifieke laboratoriumomgeving. Alle apparaten die in dit document worden beschreven, hadden een opgeschoonde (standaard)configuratie. Als uw netwerk levend is, zorg er dan voor dat u de mogelijke impact van om het even welke opdracht begrijpt.

## Configureren

Opmerking: De resolutie van het achtergrondbeeld moet 2985x1080 pixels zijn.

Stap 1. Voer de volgende handelingen uit om het beeld op alle CUCM-serverknooppunten te uploaden:

Navigeren in naar Cisco Unified OS-beheer > Software-upgrades > TFTP-bestandsbeheer

| TFTP File Management                            |                                   |
|-------------------------------------------------|-----------------------------------|
| Upload File                                     |                                   |
| TETD Glas                                       |                                   |
| TELE FILES                                      |                                   |
| Find TFTP Files where File Name 🔻 begins with 🔻 | Find Clear Filter 💠 😑             |
|                                                 | No active query. Please enter you |
| Upload File                                     |                                   |

 Klik op de knop Upload File, er wordt een nieuw venster geopend. Klik op de knop Bestand kiezen en selecteer de gewenste afbeelding. Voer voor Directory de waarde Desktops/2985x1080x24 in. Klik op de knop Upload File

| A Not secure | https://10.106.84.206/cmplatform/tftpFileUpload.dc |
|--------------|----------------------------------------------------|
| Upload File  |                                                    |
| Upload File  | Close                                              |
| Status       |                                                    |
| i Status: Re | ady                                                |
| Upload File  |                                                    |
| Upload File  | Choose File DXimage.png                            |
| Directory    | Desktops/2985x1080x24                              |
| Upload File  | Close                                              |

**Voorzichtig:** U moet de TFTP-service opnieuw opstarten op alle CUCM-serverknooppunten waarop een achtergrondafbeelding is geüpload.

Stap 2. Voer de volgende acties uit om de TFTP-service op een CUCM-serverknooppunt opnieuw te starten:

- Meld u aan bij Cisco Unified Services en navigeer naar Tools > Control Center -Functieservices
- Selecteer het CUCM-serverknooppunt in het vervolgkeuzemenu
- Selecteer in het gedeelte CM Services de Cisco Tftp-service en klik linksboven op de optie Herstart

| Start        | 🛑 Stop 🛛 hag Restart 🔇 Refresh Page       |         |                   |                          |
|--------------|-------------------------------------------|---------|-------------------|--------------------------|
| Status:      |                                           |         |                   |                          |
| Ready        |                                           |         |                   |                          |
|              |                                           |         |                   |                          |
| - Salact Sar |                                           |         |                   |                          |
| Select Ser   |                                           |         |                   |                          |
| Server*[10.  | 106.84.206CUCM Voice/Video V Go           |         |                   |                          |
|              |                                           |         |                   |                          |
| Performan    | ce and Monitoring Services                |         |                   |                          |
|              | Service Name                              | Status: | Activation Status | Start Time               |
| 0            | Cisco Serviceability Reporter             | Started | Activated         | Tue Mar 7 10:46:14 2017  |
| 0            | Cisco CallManager SNMP Service            | Started | Activated         | Tue Mar 7 10:46:26 2017  |
|              |                                           |         |                   |                          |
| Directory S  | Services                                  |         |                   |                          |
|              | Service Name                              | Status: | Activation Status | Start Time               |
| 0            | Cisco DirSync                             | Started | Activated         | Tue Mar 7 10:46:26 2017  |
|              |                                           |         |                   |                          |
| CM Service   | s                                         |         |                   |                          |
|              | Service Name                              | Status: | Activation Status | Start Time               |
| 0            | Cisco CallManager                         | Started | Activated         | Tue Mar 7 10:44:44 2017  |
| 0            | Cisco Unified Mobile Voice Access Service | Started | Activated         | Tue Mar 7 10:44:44 2017  |
| 0            | Cisco IP Voice Media Streaming App        | Started | Activated         | Tue Mar 7 10:44:44 2017  |
| 0            | Cisco CTIManager                          | Started | Activated         | Tue Mar 7 10:44:58 2017  |
| 0            | Cisco Extension Mobility                  | Started | Activated         | Tue Mar 7 10:44:58 2017  |
| 0            | Cisco DHCP Monitor Service                | Started | Activated         | Tue Mar 7 10:45:08 2017  |
| 0            | Cisco Intercluster Lookup Service         | Started | Activated         | Tue Mar 7 10:45:22 2017  |
| 0            | Cisco Location Bandwidth Manager          | Started | Activated         | Tue Mar 7 10:45:22 2017  |
| 0            | Cisco Directory Number Alias Sync         | Started | Activated         | Tue Mar 7 10:45:22 2017  |
| 0            | Cisco Directory Number Alias Lookup       | Started | Activated         | Tue Mar 7 10:45:34 2017  |
| 0            | Cisco Dialed Number Analyzer Server       | Started | Activated         | Tue Mar 7 10:45:41 2017  |
| 0            | Cisco Dialed Number Analyzer              | Started | Activated         | Tue Mar 7 10:45:41 2017  |
| ۲            | Cisco Tftp                                | Started | Activated         | Tue Mar 14 14:18:05 2017 |
|              |                                           |         |                   |                          |

Stap 3. Meld u aan bij **Cisco Unified CM-beheer** en navigeer naar **apparaat > Apparaatinstellingen > Gemeenschappelijk telefoonprofiel**. Selecteer de **standaard Gemeenschappelijke telefoonprofiel**. De volgende acties uitvoeren:

• Schakel de instelling Afbeelding teruggeven door eindgebruiker inschakelen uit

|  | Enable | End | User | Access | to | Phone | Background | Image : | Setting |
|--|--------|-----|------|--------|----|-------|------------|---------|---------|
|--|--------|-----|------|--------|----|-------|------------|---------|---------|

| - Secure | Shell | Info | rmat | ion |
|----------|-------|------|------|-----|
|----------|-------|------|------|-----|

Voer in het veld Background Image de bestandsnaam van de afbeelding in als DXImage.png.
Plaats een selectieteken bij het aanvinkvakje Gemeenschappelijke instellingen negeren, rechts van het veld

|                        |             |   | - |
|------------------------|-------------|---|---|
| PSTN Mode*             | Disabled    | • |   |
| Background Image       | DXimage.png |   | 2 |
| Simplified New Call UI | Disabled    | • |   |

• Klik op **Opslaan** en vervolgens op **Config** toepassen zodat de wijzigingen worden toegepast Stap 4. Onder **Cisco Unified CM-beheer, navigeer naar apparaat > telefoon en selecteer het DXeindpunt waarvoor de afbeelding was geüpload.** 

• Selecteer in de vervolgkeuzelijst de optie Gemeenschappelijke telefoonprofiel op het veld

|    | Description                 | SEPC08C604D8378               |                                                                                                    |
|----|-----------------------------|-------------------------------|----------------------------------------------------------------------------------------------------|
|    | Device Pool*                | Default                       | View De                                                                                                    |
|    | Common Device Configuration | < None >                      | View Department of the second second seco |
| _1 | Phone Button Template*      | Cisco DX80 SIP                | •                                                                                                    |
|    | Common Phone Profile*       | Standard Common Phone Profile | View Department of the second second seco |
| -  | Calling Search Space        | < None >                      | •                                                                                                    |

• Als het veld Background Image is weergegeven, voegt u de bestandsnaam van de achtergrondafbeelding toe

| Background Image        | DXimage.png |  |
|-------------------------|-------------|--|
| Company Photo Directory |             |  |

• Klik op **Save** en vervolgens **op** Application Configuration om de wijzigingen te kunnen toepassen

## Verifiëren

Het achtergrondbeeld moet nu worden weergegeven op de DX-eindpunten, waarvoor het is geüpload.

## Problemen oplossen

Er is momenteel geen specifieke troubleshooting-informatie beschikbaar voor deze configuratie.

#### Over deze vertaling

Cisco heeft dit document vertaald via een combinatie van machine- en menselijke technologie om onze gebruikers wereldwijd ondersteuningscontent te bieden in hun eigen taal. Houd er rekening mee dat zelfs de beste machinevertaling niet net zo nauwkeurig is als die van een professionele vertaler. Cisco Systems, Inc. is niet aansprakelijk voor de nauwkeurigheid van deze vertalingen en raadt aan altijd het oorspronkelijke Engelstalige document (link) te raadplegen.